# Klinisch Laboratorium

PATIËNTENBROCHURE

Een afspraak maken voor een staalname?

Dat kan via uw online patiëntendossier!

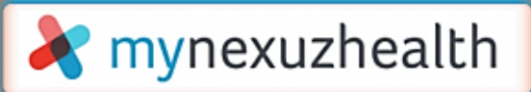

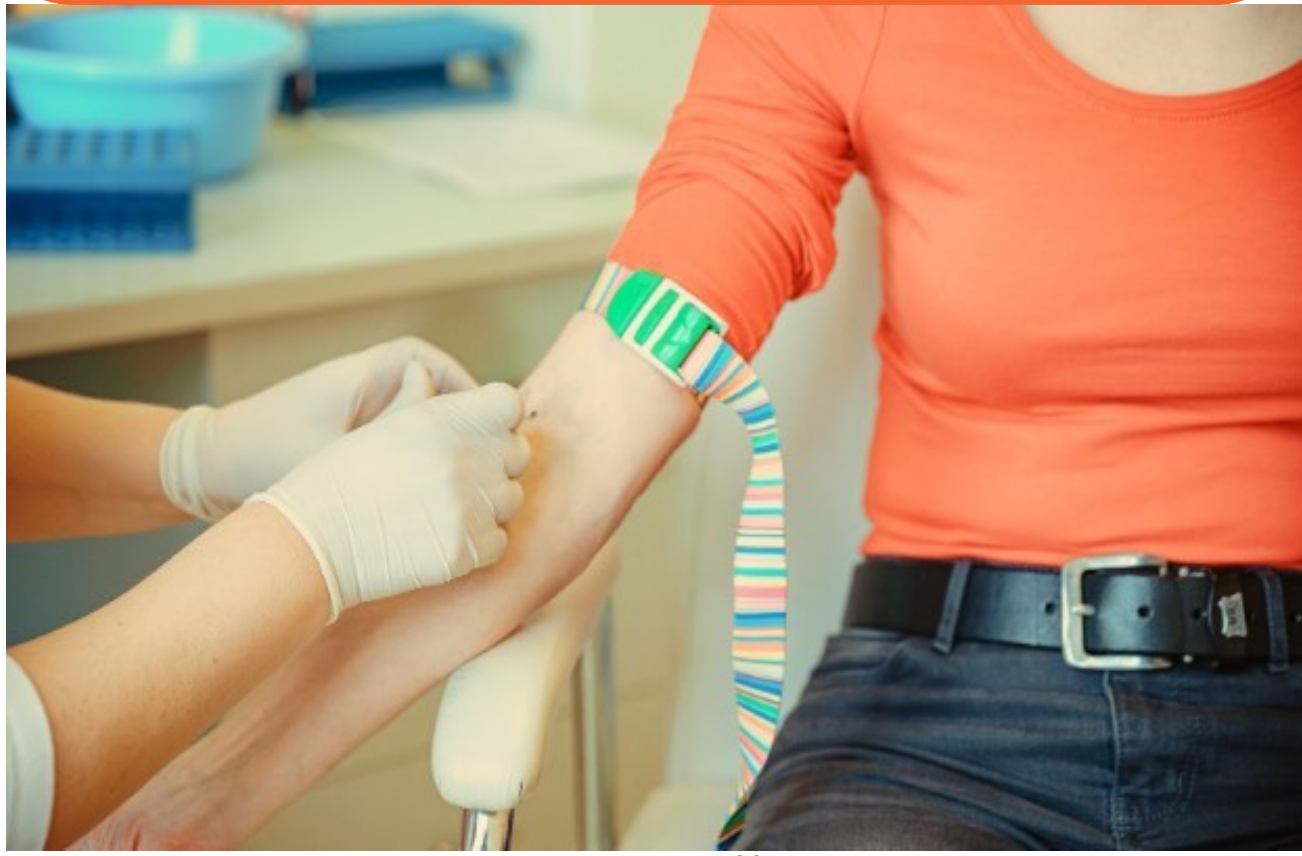

Dienst Afname van het Klinisch Laboratorium is één van de afdelingen binnen ons ziekenhuis waarbij het reeds mogelijk is zelf online een afspraak te maken. In deze brochure tonen we stapsgewijs hoe u een staalname zelf kan inplannen.

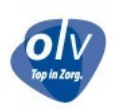

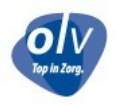

# Inloggen

Surf naar www.mynexuzhealth.be om in te loggen in uw online patiëntendossier. Aanmelden kan via:

- de itsme© app
- uw elektronische identiteitskaart (eID) en eID-lezer
- een mynexuzhealth-codekaart *(te bekomen aan het PatiëntenServicePunt in ons ziekenhuis, open van maandag tot vrijdag, 8u30-11u45 en 12u15-15u45)*

# **X** mynexuzhealth

| Welkom op mynexuzhealth.be, het portaal v | Welkom op mynexuzhealth.be, het portaal voor patiënten van nexuzhealth-ziekenhuizen.                                 |  |  |  |  |
|-------------------------------------------|----------------------------------------------------------------------------------------------------|--|--|--|--|
| nexuzhealth                               | CSAM                                                                                                    |  |  |  |  |
| Aanmelden met mijn nexuzhealth-codekaart  | Aanmelden via CSAM                                                                                                   |  |  |  |  |
| Meld u aan met uw codekaart.              | Aanmelden met uw elektronische identiteitskaart, een unieke code<br>gegenereerd door een mobiele applicatie of itsme |  |  |  |  |
| Blokkeer uw codekaart                     | Meer uitleg over CSAM                                                                                                |  |  |  |  |
| Wachtwoord vergeten?                      | Meer uitleg over de elektronische identiteitskaart                                                                   |  |  |  |  |
| Hoe aanmelden?                            | Meer uitleg over itsme                                                                                               |  |  |  |  |
| aanmelden                                 | aanmelden                                                                                                    |  |  |  |  |

# De afspraken-tool

Eens u aangemeld bent, ziet u de overzichtspagina.

Klik op **'Boek nu'** in de kader links op de overzichtspagina om rechtstreeks in de afspraken-tool terecht te komen.

| 💦 mynexuzhealth 🛛 Afsprake                                                                             | n Facturen Medisch dossier Vragenlijst                                                                                                    | ten en dagboeken                                                         | 🚢 🖂 4 🐻 👫 ·                                                                                                    |
|----------------------------------------------------------------------------------------------------|----------------------------------------------------------------------------------------------------|--------------------------------------------------------------------------|----------------------------------------------------------------------------------------------------|
| 습 Home 추 COVID 19                                                                                      |                                                                                                    |                                                                          |                                                                                                    |
|                                                                                                    | Welkom terug op n                                                                                                    | nynexuzhealth!                                                           |                                                                                                    |
|                                                                                                    | Personnlike gegevens                                                                                                    |                                                                          | Toegang tot uw dossier Ø                                                                                                    |
| Maak een afspraak bij uw nexuzhealth-<br>zorginstelling.<br>Doot nu                                    | Naam<br>Voomaam<br>Geboortedatum<br>Geslacht<br>Rijksregisternummer<br>Nationaliteit<br>Eadnr<br>Gebruiksrenaam                                                              | nn Ann<br>HEA<br>Mountain<br>Mountain<br>Mountain<br>Mountain<br>Martain | Beheer de toegang tot uw medisch dossier voor uw huisarts, zorgverleners<br>of derden.<br>Rij Huisarts & here: Comment and ange of<br>Rij - Comment and ange of<br>Rij - Comment and ange of<br>Rij - Comment and ange of<br>Rij - Comment and ange of Rij - State ange of Rij - State ange |
| Wilt u toegang tot het medisch dossier van anderen,<br>bijvoorbeeld uw kinderen?<br>Maak een koppeling | Adressen                                                                                                    | kander Bask Ivan S<br>Krouite<br>Kalon                                   | Uw ziekenhuis                                                                                                    |
| Hebt u vragen? Stuur een bericht naar uw<br>nexuzhealth-zorginstelling.<br>Stuur een bericht           |                                                                                                    | Naar mijn profiel 🏵                                                      | Naar alle nexuzhealth-zorginstellingen 🕑                                                                                                    |
| Meldingen Q                                                                                            | Арр                                                                                                    |                                                                          |                                                                                                    |
| Meldingen toestaan<br>E-mailadres ( Beheer e-mailadressen )                                            | Hebt u uw medisch dossier graag altijd bij de hand?<br>Installeer dan de mynexuzhealth-app. U vindt de applicatie<br>In de Google Play Store (Android) en de App Store (OS). |                                                                          |                                                                                                    |
| Kies een e-mailadres 🔘 🗸                                                                               | slag!                                                                                                    | udenijk aan de                                                           |                                                                                                    |

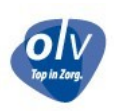

# Kies een ziekenhuis

Selecteer hier 'Onze-Lieve-Vrouwziekenhuis Aalst-Asse-Ninove'.

| 🛱 Toekomstige afspraken 🛛 🗑 Vorige afsprake                                    | en                                                            |                        |                   |
|--------------------------------------------------------------------------------|---------------------------------------------------------------|------------------------|-------------------|
| Home › Afspraken › Maak afspraak<br>Bij enkele nexuzhealth-zorginstellingen ku | nt u zelf een afspraak maken.                                 |                        |                   |
| Wilt u een afspraak maken voor iemand a                                        | nders? Selecteer dan het gekoppelde profi                     | el in de laatste stap. |                   |
| ß                                                                              |                                                               |                        |                   |
| Ziekenhuis                                                                     | Maak een keuze                                                | Tijdslot               | Bevestig afspraak |
| Kies eerst de zorginstelling waar u een                                        | afspraak wenst te maken, klik dan op volge<br>- Asse - Ninove | ende.                  |                   |
|                                                                                |                                                               |                        | Volgende          |

#### **Kies een dienst**

Voor een bloedafname, duid hier 'Klinisch Laboratorium' aan. Je wordt automatisch doorgestuurd naar de volgende pagina.

| 🗎 Toekomstige afspraken 🛛 🖄 Vorige afspraken                         |                                                  |
|----------------------------------------------------------------------|--------------------------------------------------|
| 0nze-Lieve-Vrouwziekenhuis Aalst - Asse -<br>Ninove ⊗ Maak een keuze | Tijdslot                                         |
| Kies een arts, dienst of raadpleging.<br>Afspraak maken              | Toon mogelijkheden voor de komende [360 ✔] dagen |
| Algemene Heelkunde                                                   | Da                                               |
| O COVID-screening                                                    | (Er werden geen vrije tijdsloten gevonden)       |
| Cardiologie                                                          | 71                                               |
| O Dermatologie                                                       | 23                                               |
| Fysische Geneeskunde                                                 | ß                                                |
| Gastro-enterologie                                                   | 1996                                             |
| Groepseducatie VKF Aalst                                             | 395                                              |
| Gynaecologie                                                         | ß                                                |
| C Kindergeneeskunde                                                  | 133                                              |
| Klinisch Laboratorium                                                | 30629                                            |
| Mond- Kaak- Aangezichtsheelkunde                                     | ß                                                |
| O Nefrologie                                                         | ß                                                |

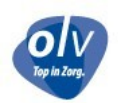

#### Kies een tijdstip voor uw afspraak

De agenda opent automatisch voor de huidige week.

Wenst u te boeken voor een láter tijdstip, dan kunt u navigeren in de agenda met de pijltjes.

Vink uw campus naar voorkeur aan: Aalst of Ninove.

(Momenteel is online boeken voor het labo in campus Asse nog niet mogelijk - de dienst blijft telefonisch bereikbaar voor het maken van afspraken. U vindt alle contactgegevens achteraan deze brochure).

Vink de raadpleging 'Ambulante staalname' aan.

Klik vervolgens het tijdslot naar voorkeur aan.

Opgelet! U dient steeds in het bezit te zijn van een labo-aanvraagformulier of het labo moet beschikken over een online order aangemaakt door uw behandelend geneesheer.

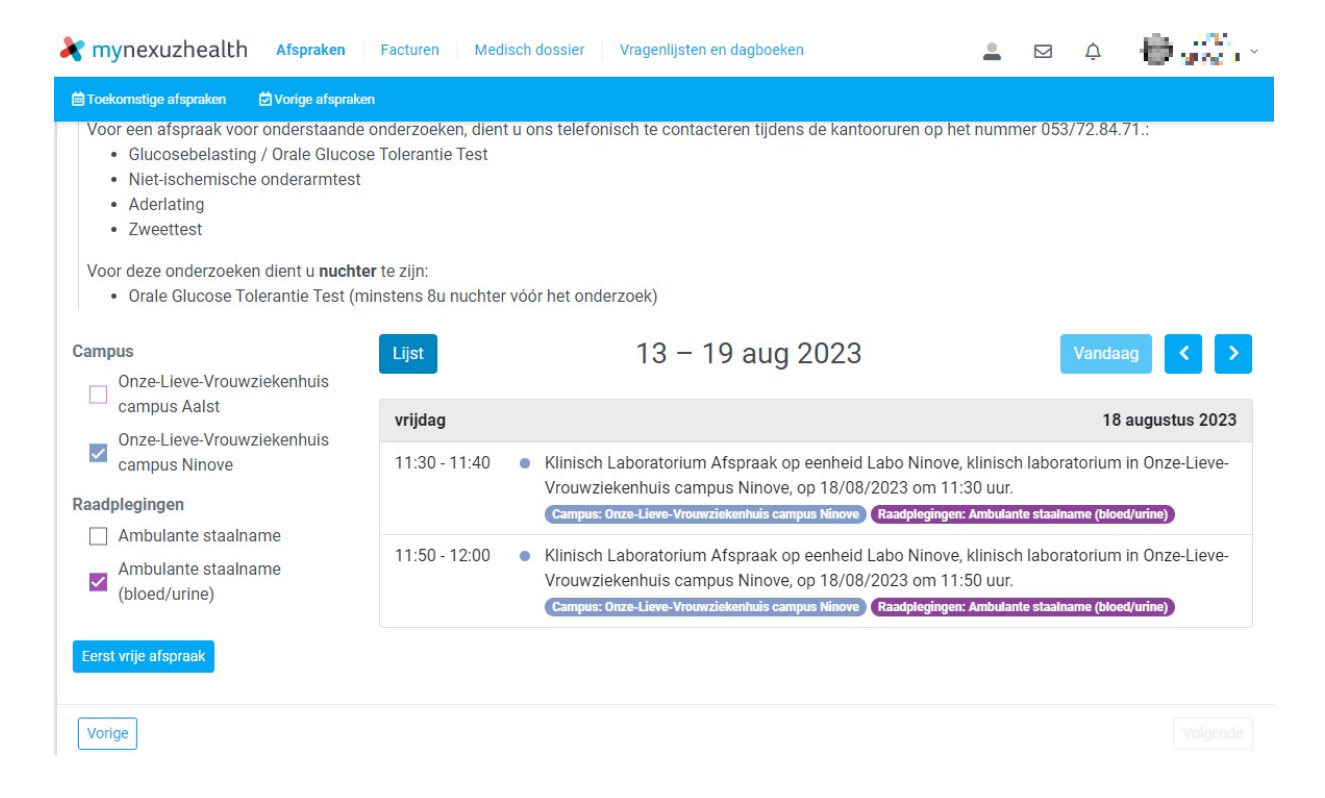

# Bevestig uw afspraak

Deze pagina somt nogmaals alle afspraakdetails op.

Opgelet: "Reden van afspraak" is een verplicht in te vullen veld. (bvb. 'maandelijkse controle', 'vooraleer op consultatie te gaan bij de specialist', ...)

Om de afspraak vast te leggen, klik op 'Bevestig afspraak' onderaan de pagina.

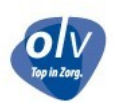

| rynexuzhealth Afspraken                                                     | Facturen Medisch dossier Vra                                                           | agenlijsten en dagboeken                                                       | 🛓 🖂 🌲 📦 <mark>. 💥</mark> -                    |
|-----------------------------------------------------------------------------|----------------------------------------------------------------------------------------|--------------------------------------------------------------------------------|-----------------------------------------------|
| 🗎 Toekomstige afspraken 🛛 💆 Vorige afsprake                                 | n))                                                                                    |                                                                                |                                               |
| Dinze-Lieve-Vrouwziekenhuis Aalst - Asse -<br>Ninove ⊘                      | Klinisch Laboratorium <sup>©</sup>                                                     | ©<br>09/08/2023 11:35 <sup>©</sup>                                             | Bevestig afspraak                             |
| Overzicht van uw afspraak. Bevestig uw                                      | v afspraak.                                                                            |                                                                                |                                               |
| Patiënt                                                                     | DENTER INC.                                                                            |                                                                                |                                               |
| Tijdstip                                                                    | 09/08/2023 11:35                                                                       |                                                                                |                                               |
| Campus                                                                      | Onze-Lieve-Vrouwziekenhuis camp                                                        | us Aalst                                                                       |                                               |
| Raadplegingen                                                               | Ambulante staalname                                                                    |                                                                                |                                               |
| Beschrijving                                                                | Afspraak op eenheid Labo Aalst, kli<br>om 11:35 uur                                    | inisch laboratorium in Onze-Lieve-Vrouw                                        | vziekenhuis campus Aalst, op 09/08/2023       |
| Biilage                                                                     | Document V                                                                             |                                                                                |                                               |
| - ,                                                                         | Bestand kiezen Geen bestand ge                                                         | kozen                                                                          |                                               |
| Beschrijving van uw bijlage                                                 |                                                                                        |                                                                                |                                               |
| Reden van afspraak *                                                        |                                                                                        |                                                                                |                                               |
|                                                                             |                                                                                        |                                                                                |                                               |
| mynexuzhealth Afspraken                                                     | Facturen Medisch dossier V                                                             | ragenlijsten en dagboeken                                                      | ≗ ⊠ ¢⁰ 🖶 👯                                    |
| Toekomstige afspraken      Corige afs                                       | praken                                                                                 |                                                                                |                                               |
| klinisch laboratorium Onze-Liev                                             | re-Vrouwziekenhuis campus Aalst<br>e-Vrouwziekenhuis Aalst - Asse - Ninove * Geboekt   | via mynexuzhealth                                                              |                                               |
| U wordt verwacht op eenheid Labo Aa<br>Raadpleeg steeds de bevestigingsbrie | lst (65101), klinisch laboratorium in <b>C</b><br>f voor eventuele voorbereidingen die | <b>Dnze-Lieve-Vrouwziekenhuis campus A</b><br>u moet treffen voor de afspraak. | alst, op 09/08/2023 om 11:35.                 |
| Reden van afspraak: Test                                                    |                                                                                        |                                                                                |                                               |
| $\mathscr{S}$ Voor meer informatie of voor wijzig                           | ingen kunt u contact opnemen op <mark>05</mark>                                        | 3/724271.                                                                      |                                               |
| Voeg bijlage toe                                                            |                                                                                        |                                                                                |                                               |
| bevestigingsbrief                                                           | 1 / 2 -                                                                                | 100% +   🗄 🖒                                                                   | ± ಈ :                                         |
|                                                                             | OL V ZISKEIMUS                                                                         | DE MARA DE<br>Estable de<br>Ruite Mara                                         | יש<br>איז איז איז איז איז איז איז איז איז איז |
|                                                                             | ons ke                                                                                 | nmerk<br>277 / 1998/9-16                                                       | Aalst<br>09-08-2023                           |
| -                                                                           | Bevect                                                                                 | iging van uw afspraak                                                          |                                               |

Zo, u bent klaar met het maken van uw afspraak!

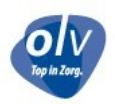

Als u de afspraak onverwachts toch niet kan nakomen, gelieve de annulatie zeker door te geven, zodat iemand anders sneller kan geholpen worden.

De contactgegevens en openingsuren van het Klinisch Laboratorium vindt u aan de achterzijde van deze brochure. **! N I E U W !** 

#### Uw resultaten bekijken via uw online patiëntendossier

Wilt u het resultaat van uw bloedafname of uw urineafname naderhand zelf inkijken? Ook dat kan vanaf nu via uw online patiëntendossier!

Op de overzichtspagina klikt u op 'Medisch dossier' in de balk volledig bovenaan.

| 💦 mynexuzhealth 🛛 Afspraker                                                                                    | n Facturen Medisch dossier Vragenlijsten en da                                                                                                    | agboeken                                                             | 🚢 😒 A 🛑 🚰 🖓                                                                                                    |
|----------------------------------------------------------------------------------------------------|----------------------------------------------------------------------------------------------------|----------------------------------------------------------------------|----------------------------------------------------------------------------------------------------|
| la Home  ♦ COVID-19                                                                                            |                                                                                                    |                                                                      |                                                                                                    |
|                                                                                                    | Welkom terug op mynexu                                                                                                    | uzhealth!                                                            |                                                                                                    |
| €                                                                                                    | Persoonlijke gegevens                                                                                                    | 8                                                                    | Toegang tot uw dossier                                                                                                    |
| Maak een afspraak bij uw nexuzhealth-<br>zorginstelling.<br>Boek nu                                            | Naam<br>Voornaam<br>Geboortedatum<br>Geslacht<br>Rijksregisternummer<br>Nationaliteit<br>Endor                                                            | P=0.21<br>B47<br>T=140.2100<br>V<br>T=140.2011<br>B5<br>Vetex.01     | Beheer de begang tot uw medisch dossier voor uw huisarts, zorgverteners<br>of derden.<br>& Huisarts er fan in fansen i Tieren involver<br>& Fans 124 bet en in Tiere fan ange |
| Wilt u toegang tot het medisch dossier van anderen,<br>bijvoorbeeld <b>uw kinderen</b> ?<br>Maak een koppeling | Gebruikersnaam<br>Adressen                                                                                                    | La train Gel Les Gel 12 a 1001<br>1007 - Gel<br>16 - Cir<br>16 - Cir | Waar mijn toegangen @           Uw ziekenhuis         @           @ 0nze-lieve-Vrouwziekenhuis Aalst - Asse - Ninove                                                          |
| Hebt u vragen? Stuur een bericht naar uw<br>nexuzealth-zorginstelling.                                         |                                                                                                    |                                                                      | <ul> <li>A.S.Z. Ziekenhuis</li> <li></li></ul>                                                                                                    |
| Stuur een bericht                                                                                              |                                                                                                    | Naar mijn profiel ⊛                                                  | Naar alle nexuzhealth-zorginstellingen 🕢                                                                                                    |
| Meldingen 🗘                                                                                                    | Арр                                                                                                    | 0                                                                    |                                                                                                    |
| Meldingen toestaan E-mailadressen )                                                                            | Hebt u uw medisch dossier graag altijd bij de har<br>Installeer dan de mynexuzhealth-app. U vindt de<br>In de Google Play Store (Android) en de App Store | e (iOS).                                                             |                                                                                                    |
| Kies een e-mailadres 🕚 🗸                                                                                       | Registreer uw toestel hier en u kunt onmiddellijk<br>slag!                                                                                                | aan de                                                               |                                                                                                    |

Klik vervolgens op 'Technische onderzoeken' in de blauwe balk eronder.

U vindt hier een overzicht van al uw labo- en pathologierapporten, radiologische beelden en elektrocardiogrammen, dus filter vervolgens op type onderzoek door `Labo' aan te vinken .

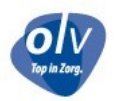

| mynexuzhealth                                                                  | Afspraken Factur     | en Medisch dossier Vrage                                                | enlijste <mark>n en dag</mark> bo         | beken                                           | <u> </u>                         | Ø Å           | · ● ★ ●     |
|--------------------------------------------------------------------------------|----------------------|-------------------------------------------------------------------------|-------------------------------------------|-------------------------------------------------|----------------------------------|---------------|-------------|
| 🖻 Contacten 🛛 🗎 Verslagen                                                      | E Technische onderzo | eken 🕞 Documenten en beelden                                            | 袋 COVID-19                                | Voorschriften                                   | Documentatie                     | 🕑 Externe bro | nnen 📀 Meer |
| <ul> <li>Filter</li> <li>Type onderzoek</li> <li>Alle</li> <li>Labo</li> </ul> | Home ><br>Uw labe    | Technische onderzoeken<br>o- en pathologierapporten, elektr             | rocardiogram ei                           | n radiologische be<br>2023                      | eelden vindt u hie               | r.            |             |
| Pathologie     ECG                                                             | Д                    | bloed, serum/plasma<br>27/07/2023 08:04 • 🏘 Onze-Lieve-Vro              | uwziekenhuis Aalst -                      | Asse - Ninove • (Labo)                          |                                  |               | ×           |
| Ziekenhuis                                                                     | Д                    | Klinische Biologie: bloed, seru<br>27/07/2023 • Laboverslag • 🍘 Onze-Li | um/plasma<br>ieve-Vrouwziekenhui          | s Aalst - Asse - Ninove -                       | • 🙆 VznkuL • Labo                |               | ×           |
| Dienst of afdeling                                                             | Д                    | Labo verslag<br>09/02/2023 · Laboverslag · 🍙 A.S.Z. 2                   | Ziekenhuis • 🌀 Vznk                       | uL • (Labo)                                     |                                  |               | ~           |
| Alle diensten en afdelingen<br>Zoek tot en met                                 | ~                    | bloed, serum/plasma<br>09/02/2023 14:35 · 🋱 A.S.Z. Ziekenhu             | JiS • (Labo)                              |                                                 |                                  |               | ~           |
| 2023                                                                           | <u>۲</u>             | bloed, serum/plasma<br>02/02/2023 09:14 • 🍘 Onze-Lieve-Vroi             | uwziekenhuis Aalst -                      | Asse - Ninove • (Labo)                          |                                  |               | ~           |
|                                                                                | Д                    | Klinische Biologie: bloed, seru<br>02/02/2023 • Laboverslag • 🍘 Onze-Li | um/plasma<br>ieve-Vrouwziekenhui          | s Aalst - Asse - Ninove ·                       | • 🗿 VznkuL • Labo                |               | ~           |
|                                                                                | Д                    | labresult<br>17/01/2023 • labresult • Universitair Zie                  | ekenhuis Brussel • 🄞                      | Seseau_Sante_Bruxel                             | llois • (Labo)                   |               | <u>v</u>    |
|                                                                                | Д                    | bloed, elders in het bericht ge<br>12/01/2023 07:20 · @ Onze-Lieve-Vro  | especifieerd, ser<br>uwziekenhuis Aalst - | rum/plasma<br>• Asse - Ninove • (Labo)          |                                  |               | ~           |
|                                                                                | Д                    | Klinische Biologie: bloed, elde<br>12/01/2023 • Laboverslag • 🍘 Onze-Li | ers in het berich<br>ieve-Vrouwziekenhui  | nt gespecifieerd, so<br>s Aalst - Asse - Ninove | erum/plasma<br>• 🌀 VznkuL • Labo |               | ~           |

Deze module is er gekomen omdat u als patiënt het recht heeft uw resultaten in te kijken. Het is echter nog steeds aan uw behandelend arts om uw resultaten

mede te delen, te interpreteren en te kaderen binnen het volledige klinische beeld.

Vragen hierover dient u dan ook nog steeds te richten aan uw behandelend arts.

Tip

Neem gerust ook eens een kijkje in alle andere modules die reeds beschikbaar zijn binnen

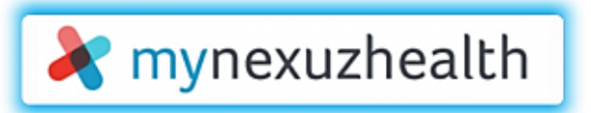

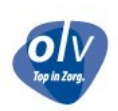

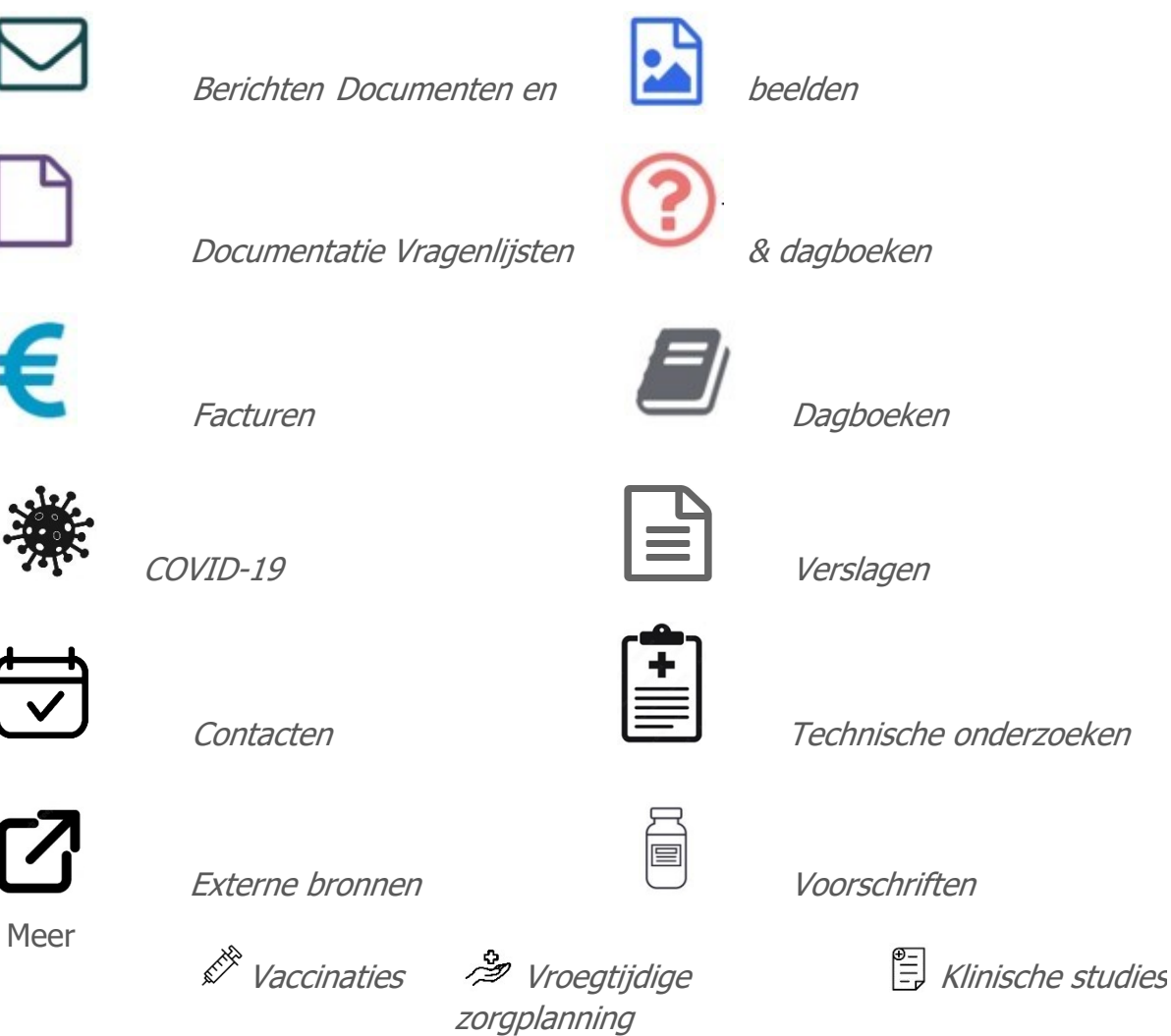

Heeft u uw medisch dossier graag altijd bij de hand? Installeer dan de app op uw smartphone! U vindt de applicatie op de Google Play Store of op de Apple App Store.

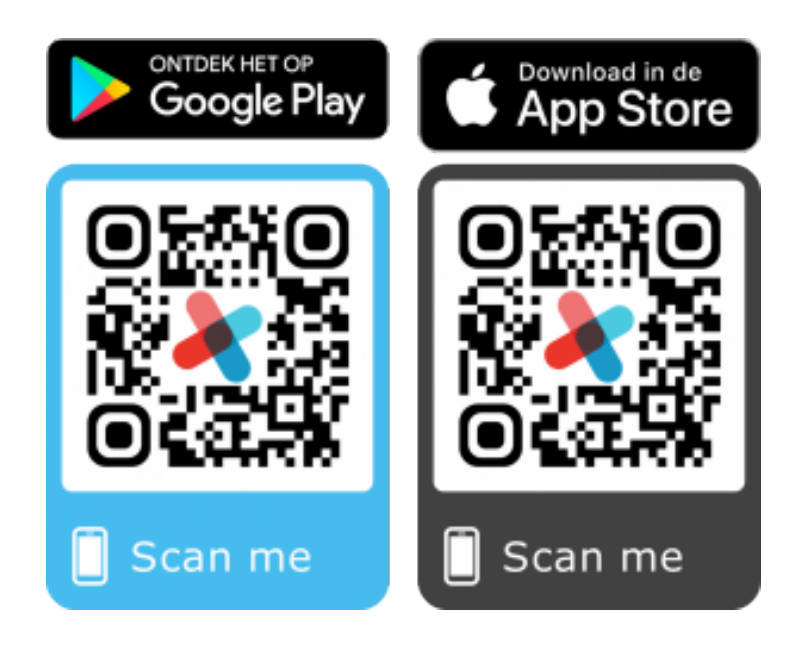

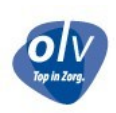

Heeft u een opmerking, vraag, suggestie, ... dan horen we dat graag!

# Contactgegevens Dienst Bloedafname Campus Aalst

 Moorselbaan 164 - 9300 Aalst

 Tel: 053 72 42 71

 Maandag - vrijdag
 08u00 - 20u00

 Zaterdag
 09u00 - 12u00

#### **Campus Asse**

 Bloklaan 5 - 1730 Asse

 Tel: 02 300 62 42

 Maandag - Vrijdag
 08u00 - 20u00

 Zaterdag
 09u00 - 12u00

#### **Campus Ninove**

Biezenstraat 2 - 9400 Ninove Tel: 054 31 20 65 Maandag - Donderdag 09u00 - 15u00 Vrijdag 09u00 - 12u00 ! Opgelet!

Momenteel is het online boeken van afspraken enkel mogelijk voor campus Aalst en campus Ninove. Het laboratorium van campus Asse blijft telefonisch bereikbaar voor het inboeken van afspraken.

Versie 20/03/2024 V.U. Dienst Bloedafname Klinisch Labo

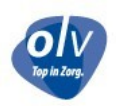